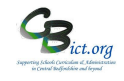

The following additional markbooks have been released to schools that have purchased the **Summer Assessment Package 2019**. (*Instructions for setting up the markbooks are on p.4*)

These markbooks pull the end of key stage data recorded in Integris as well as bring together prior attainment data and calculates key measures to help support reporting and completing the Performance Dashboard.

# What do the Measures markbooks do?

**EYF GLD Measures 2019 markbook** – this identifies the pupils who have achieved GLD immediately from your EYF data entered. Please ensure your administrator has set this up for you (EYF - Stage 6A – Set Up and use EYF GLD Measures 2019 markbook).

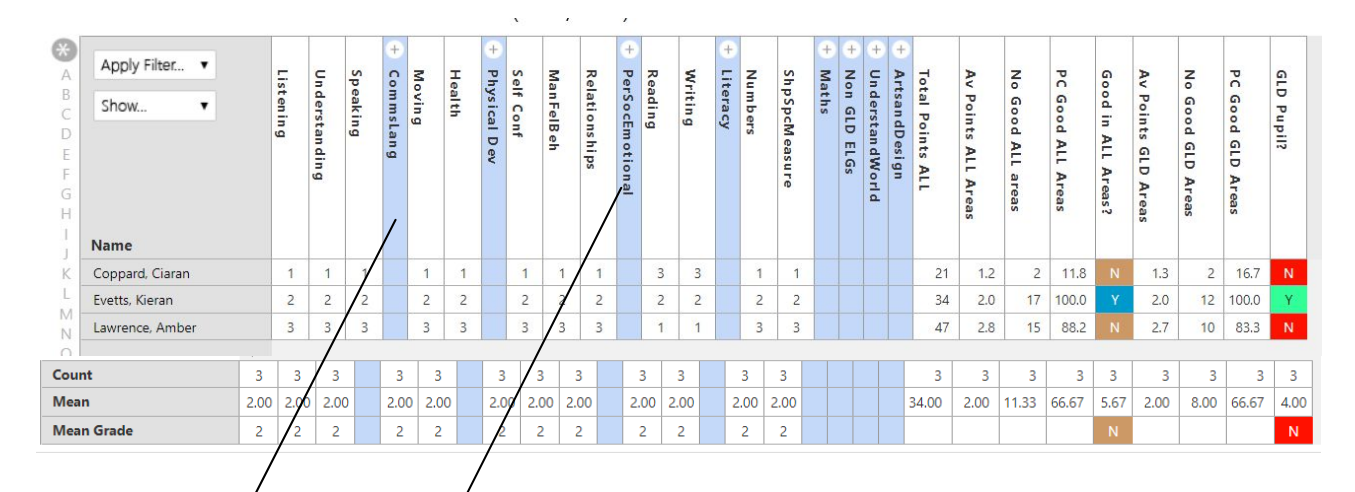

The *Mean* row on this markbook calculates your **Average Point Score for the cohort**, % Achieved ALL 17 ELGs at Good or Exceeding, average points per pupil in ALL and in GLD ELGS as well as % GLD (through the Transition Matrix).

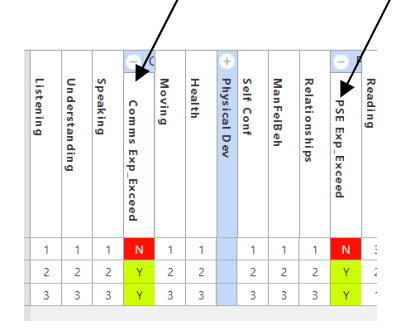

Additional **AREA** units capture data to show whether pupils have met or exceeded expectations in the areas of learning – *in this example we can* see **Communication & Language** unit and the **Personal, Social & Emotional** unit open to reveal **Yes** for pupils that have achieved expected in all the ELGs for the area and **No** if they haven't.

Refer to EYF - Stage 6B – Using EYF GLD Measures 2019 markbook for analysis and reporting for further details.

NOTE!!! This is a really useful markbook to use when completing the LA's/School Improvement Proforma sheet for end of YR EYF results.

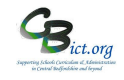

KS1 Measures 2019 markbook - this markbook displays prior attainment EYF GLD data for 2017 AND 2019 KS1 data.

This markbook does a number of calculations to identify pupils who have achieved the standard in ALL three subjects and at greater depth.

It also identifies pupils who have achieved the expected standard or Greater Depth in each of the subjects and also looks at the EYF starting point to identify which GLD pupils have achieved the expected standard at the end of KS1.

EYE 2017 GLD EYF 2017 KS1 2019 TA æ Apply Filter... • Maths GLD\_KS1 Met\_Abov **KS1** Science Phonics Read Met Writ Health World People Writing No Good GLD PC Good GLD Area KS1 KS1 RWM Show. Understanding Speaking Moving Relationship Exp IM ediaMa Imaginative Reading Num bers Shp Sp cMeasu re Av Points GLD Areas GLD Pupil? KS1 En Rea KS1 En Wri KS1 RWM • Listening Self Conf ManFelBeh Technology Met Met 1 Ma TA 1et\_Above s 2018\_Y1 t\_Above Above Met? GDS Area Name Coppard, Ciaran 2 2 2 2 2 2 2 2 2 2 2 2 2 2 2 2 2 2.0 12 100.0% EXS EXS EXS 4 33.3% 2 2 2 N WTS EXS GDS Evetts, Kieran 1 1 2 1 1 1 2 2 2 1 1 2 1 1 1.3 Lawrence, Amb % GDS GDS EXS

Y4 CBC Measures 2019 – for analysis of CBC LA Y4 return data. This markbook identifies the Y4 pupils who have met the standard or achieved greater depth in all 3 core subjects as well as in each individual subject. Prior attainment GLD AND KS1 attainment outcomes are also automatically included so that a comparison can be made with either starting point.

Markbook - Y4 CBC Measures 2019 - Class 2A (2018/2019)

Markbook - KS1 Measures 2019 - Class 2A (2018/2019)

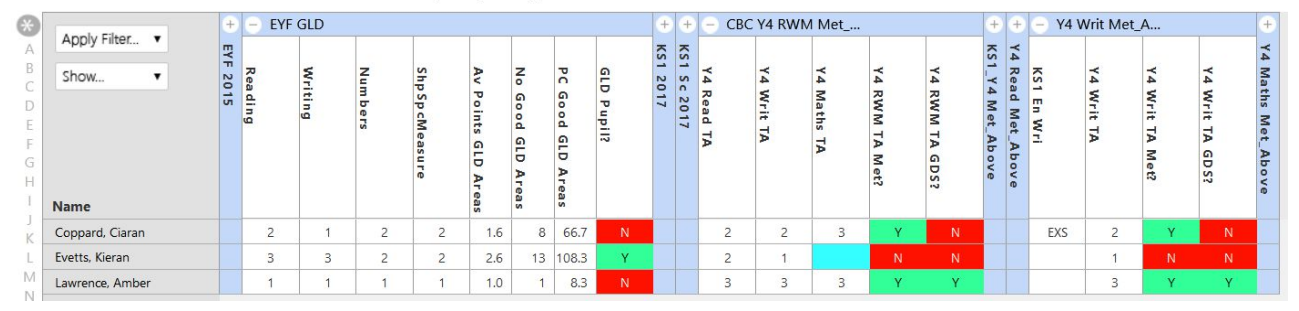

You will be able to compare pupils who achieved the standard in ALL three core subjects between KS1 outcomes and Year 4 outcomes (i.e. outcomes reported to CBC LA). e.g Find out how many pupils that achieved the standard for all three subjects or an individual subject in KS1 also achieved the same or better at the end of Year 4.

# Y4 Measures 2019 – for analysis of school's own year 4 attainment data (for Integris Y4 Objectives Termly markbook users only)

# This markbook does the same as the CBC Y4 Measures book but also draws the end of Y4 data from the Y4 Objectives markbooks.

This markbook identifies the Y4 pupils who have met the standard or achieved greater depth in all 3 core subjects as well as in each individual subject.

Columns show the **EoY4 Average Category** as well as the **TA Category** and Y4 TA data reported to CBC – <u>so please look at columns that are relevant for your school.</u>

Prior attainment GLD and KS1 data are also automatically included in the individual subject units so that a comparison can be made with either starting point.

| Angle Theorem  | +        | +            | - KS1 2017 |            |           |              |              |             |                    | + + + + + - Y4 RWM TA 2018            |               |                |                  |                  |                  | +              | +              | +                   | +          | - Y4 TA rep to LA |             |            |            |             |                   |                   |
|----------------|----------|--------------|------------|------------|-----------|--------------|--------------|-------------|--------------------|---------------------------------------|---------------|----------------|------------------|------------------|------------------|----------------|----------------|---------------------|------------|-------------------|-------------|------------|------------|-------------|-------------------|-------------------|
| Show V         | EYF 2015 | EVF 2015 GLD | KS1 En Rea | KS1 En Wri | KS1 Ma TA | KS1 RWM Met? | KS1 RWM GDS? | KS1 Sc 2017 | Y4 RWM AV CAT 2019 | Y4 READ AV TA<br>KS1_Y4 AV CAT Met_Ab | Y4 WRIT AV TA | Y4 Maths Av TA | EoY4 Read TA Cat | EoY4 Writ TA Cat | EoY4 Math TA Cat | Y4 TA RWM Met? | Y4 TA RWM GDS? | KS1_Y4 TA Met_Above | Y4 Read TA | Y4 Writ TA        | Y4 Maths TA | Y4 Read TA | Y4 Writ TA | Y4 Maths TA | Y4 CBC TA RWM Met | Y4 CBC TA RWM GDS |
| oppard, Ciaran |          |              | EXS        | EXS        | EXS       | Y            | N            |             |                    |                                       |               |                | Y4 Expd          | Y4 Emrg          | Y4 Expd          | N              | N              |                     |            |                   |             | 2          | 2          | 3           | Y                 | N                 |
| vetts, Kieran  |          |              |            |            |           | 6.a          |              |             |                    |                                       |               |                | Y4 Emrg          | Y4 Expd          | Y4 Embd          |                |                |                     |            |                   |             | 2          | 1          |             | N                 |                   |
| uronco Ambor   |          |              |            |            |           |              |              | 1           |                    |                                       |               |                | V4 Embd          | V4 Embd          |                  |                |                |                     |            |                   |             | 2          | 3          | 3           | v                 | N                 |

You will be able to compare pupils who achieved the standard in ALL three core subjects between KS1 outcomes and Year 4 outcomes – whether you have used the Av CAT columns, TA columns and also the Y4 CBC TA columns for reporting to the LA (*e.g Find out how many pupils that achieved the standard for all three subjects or an individual subject in KS1 also achieved the same or better at the end of Year 4 (Av CAT or TA)).* 

# KS2 Measures 2019 – for analysis of KS2 TAs and \*Test Outcomes (\* after KS2 Test results imported into Integris from 9/7/19)

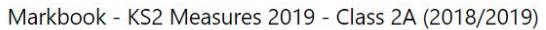

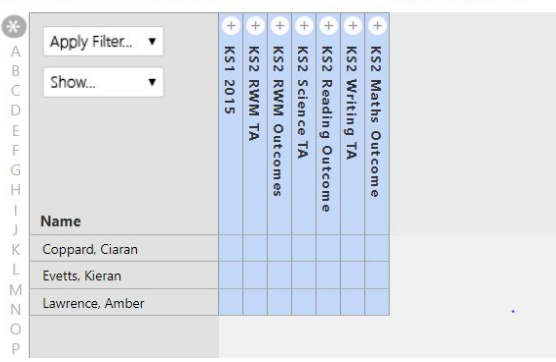

| Data units:                                              |
|----------------------------------------------------------|
| KS1 2015 – Read, Writ & Maths TA Levels                  |
| KS2 RWM TA – Writ TA plus for Read and Maths any BLW     |
| or PK1-4 codes where pupil is working below the level of |
| the test                                                 |
| KS2 RWM Outcomes – R & M Test outcomes plus Writ TA      |
| and identification if met standard in R,W & M            |
| KS2 Science TA – Science TA                              |
| KS2 Reading Outcome – KS1 R TA Level and KS2 Test        |
| outcome (AS/NS) & scaled score                           |
| KS2 Maths Outcome – KS1 Ma Level and KS2 test outcome    |
| (AS/NS) & scaled score                                   |
|                                                          |

# Note: When the KS2 Test results are imported into Integris (from 9/7/19), the test Outcome columns will automatically populate. This will then automatically calculate to identify the pupils that have met the KS2 standard <u>across the combined Read and Maths Test outcomes and the Writing TA outcome</u> as well as per individual subject.

arkbook - KS2 Measures 2019 - Class 2A (2018/2019)

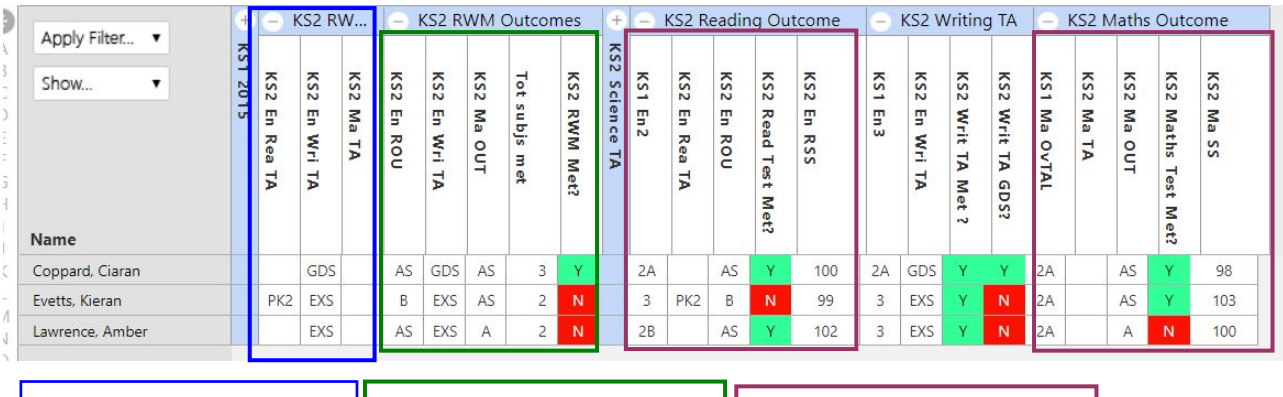

KS2 RWM TA – the Writing TA will display. Only BLW, PK1-4, A and D outcomes for R & M Combined R&M TEST Outcomes + Writ TA – *did pupil meet standard across RM tests and W TA?*  Individual subj R & M TEST Outcome - *did pupil meet standard in each subject?* 

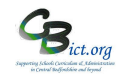

## Setting Up the Performance Measures Markbooks

## For the Integris Assessment Administrator

For the EYF GLD Measures 2019 markbook – please go to Year R Instructions - Stage 6A – Set Up and use EYF GLD Measures 2019 markbook.

# To setup the remaining Measures markbooks, perform the following:

First, deploy the markbooks you want to use:

1. Go to Assessment > Assessment Planning > click + next to *Templates* > click + next to *LA Templates* folder

#### KS1 Measures 2019

> click + next to KS1 Measures folder > select KS1 Measures 2019 and click Deploy > say Yes to the next prompt.

### Y4 CBC Measures 2019

Then click + next to *KS2 Measures* folder > select Y4 CBC Measures 2019 and click *Deploy* > say Yes to the next prompt.

#### Y4 Measures 2019 (for Y4 Objectives Termly markbook users only)

Then click + next to **KS2 Measures** folder > select **Y4 Measures 2019** and click **Deploy** > say **Yes** to the next prompt.

### KS2 Measures 2019

Then click + next to **KS2 Measures** folder > select **KS2 Measures 2019** and click **Deploy** > say **Yes** to the next prompt

#### Now go to Assessment > Assessment Planning (to clear the screen).

Now, assign pupils and users to the markbooks:

2. To assign pupils and users to the **KS1 Measures 2019** markbook:

Click + next to *My Assessment Plans* > click + next to *LA Templates* > click + next to *KS1 Measures* folder > select KS1 Measures 2019 markbook and click *Edit pencil* > click *Enrolled groups* > click + > change class to year group and select Year 2 and *Add* > close pop up > click Add Markbook Users <sup>&+</sup> > select yourself (and any other users) > click OK and Save.

Now go to Assessment > Assessment Planning (to clear the screen).

3. To assign pupils and users to the Y4 CBC Measures 2019 markbook :

Click + next to *My Assessment Plans* > click + next to *LA Templates*, click + next to *KS2 Measures* folder > select Y4 CBC Measures 2019 markbook and click *Edit pencil* > click *Enrolled groups* > click + > change class to year group and select Year 4 and *Add* > close pop up > click Add Markbook Users &+ > select yourself (and any other users) > click OK and Save.

Repeat the above step selecting **Y4 Measures 2019** markbook if appropriate. Now go to **Assessment > Assessment Planning** (to clear the screen).

4. To assign pupils and users to the KS2 Measures 2019 markbook:

Click + next to *My Assessment Plans* > click + next to *LA Templates*, click + next to *KS2 Measures* folder > select KS2 Measures 2019 markbook and click *Edit pencil* > click *Enrolled groups* > click + > change class to year group and select Year 6 and *Add* > close pop up > click Add Markbook Users & + > select yourself (and any other users) > click OK and Save.